## Kurzanleitung für Installation mit ALLNET-Modem

#### Lieferumfang

Bevor Sie mit der Installation beginnen, stellen Sie sicher, dass das Paket die nachfolgenden Elemente enthält:

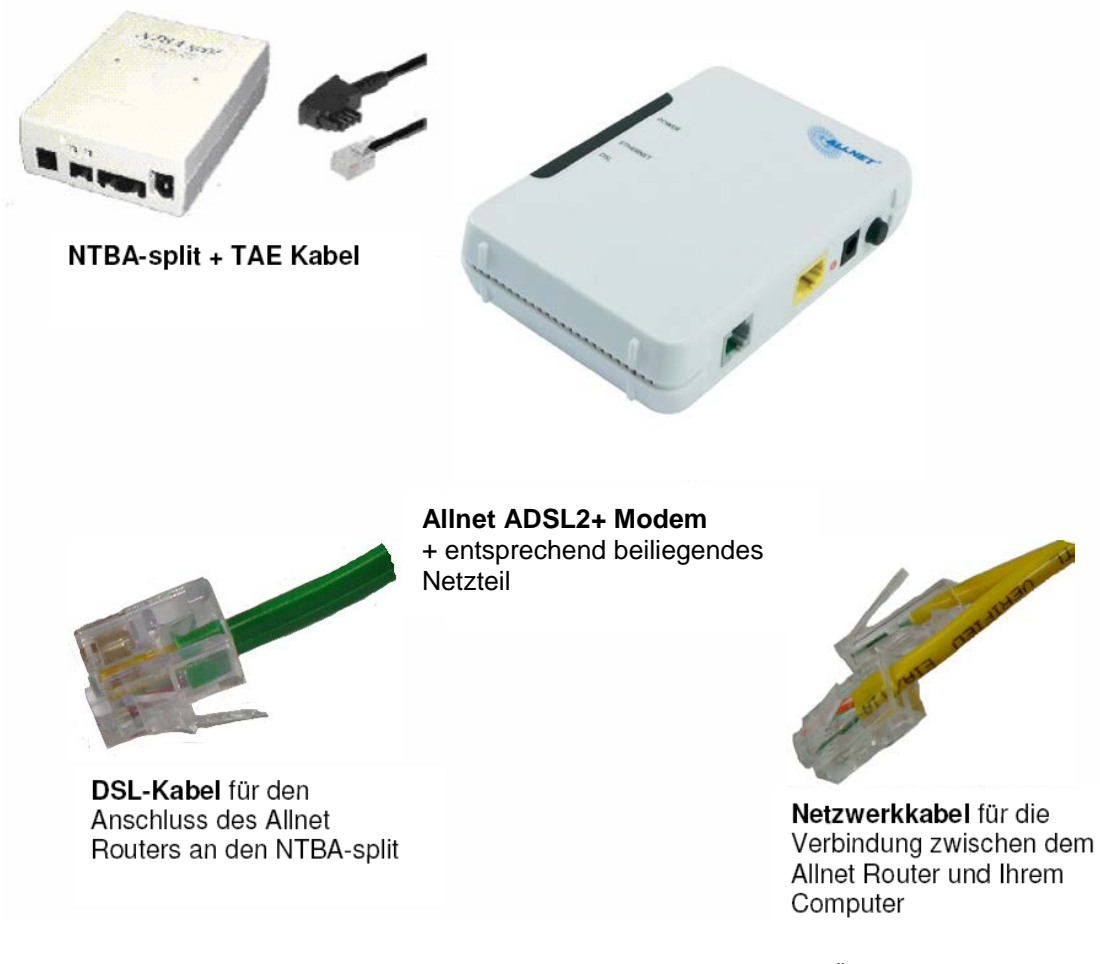

(Abbildungen ähnlich / technische Änderungen vorbehalten)

Außerdem benötigen Sie zur Installation:

#### DOKOM21 Zugangsdaten Internet-Verbindung

Diese haben Sie bereits auf einem Konfigurationsblatt mit Ihrer Terminbestätigung erhalten.

### So geht es weiter: DSL anschließen

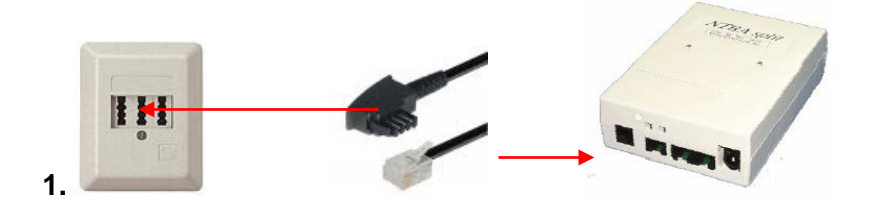

Verbinden Sie den NTBA-split mit der Telefondose (TAE).

Stecken Sie dafür das eine Ende des Telefonkabels in die mittlere Buchse Ihrer Telefondose (TAE) und das andere Ende in den mit " $U_{K0}$ " beschrifteten Anschluss des NTBA-split.

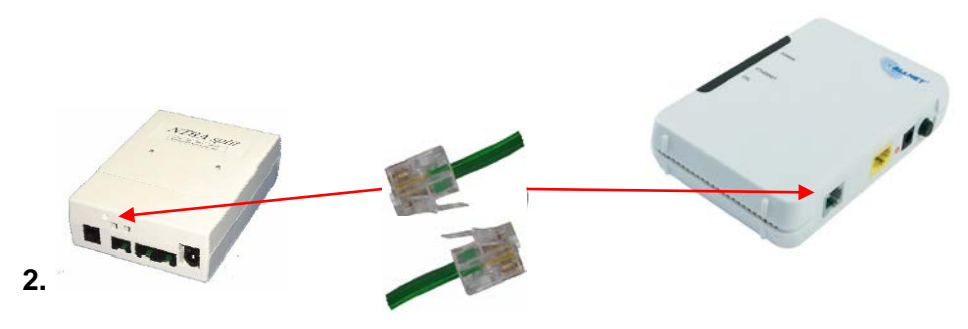

Verbinden Sie das ALLNET Modem mit dem NTBA-split.

Stecken Sie dazu das eine Ende des DSL-Kabels in den mit "DSL" beschrifteten Anschluss des ALLNET Routers und das andere Ende in den mit "U-R2/ADSL" beschrifteten Anschluss des NTBA-split.

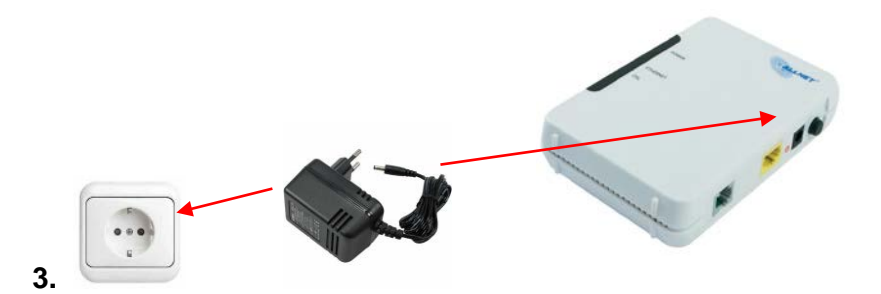

Verbinden Sie das ALLNET Modem mit dem Stromnetz.

Stecken Sie das Netzteil des ALLNET Modems am mit "Power" gekennzeichneten Anschluss ein. Danach stecken Sie das Steckernetzteil in die Steckdose. Bitte schalten Sie anschließend das Modem durch Drücken des Druckknopfes auf der Rückseite ein. Die "POWER" LED-Leuchte auf der Vorderseite sollte nun grün leuchten.

## Schließen Sie Ihren Computer an:

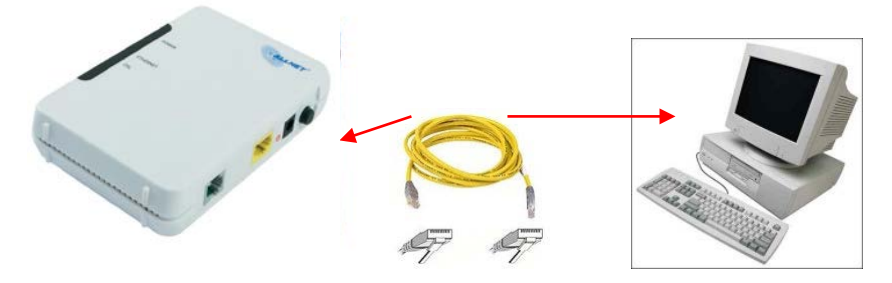

Verbinden Sie das ALLNET Modem mit Ihrem Computer oder Router.

Stecken Sie ein Ende des gelben Netzwerkkabels in den mit "Ethernet" beschrifteten Anschluss des ALLNET Modems und das andere Ende in den Netzwerkanschluss Ihres Computers oder Routers.

Eine Konfiguration des Modems ist nicht notwendig.

### Einrichtung der Breitbandverbindung:

Um eine Verbindung mit dem Internet herzustellen, muss auf jedem angeschlossenen Endgerät (Computer oder Router) eine so genannte PPPoE Breitbandverbindung eingerichtet werden.

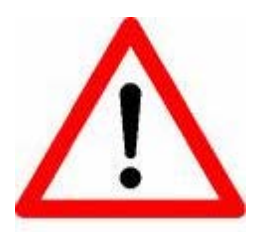

Zum Schutz vor Hacking-Angriffen und Schadsoftware empfehlen wir Ihnen den Einsatz eines Routers, der u.a. durch eine Firewall einen gewissen Schutz vor unbefugten Zugriffen Dritter bietet. Darüber hinaus bietet der Router die Möglichkeit, die Breitbandverbindung für mehrere Endgeräte gleichzeitig zu nutzen.

Dieser Router kann z.B. eine AVM Fritz!Box sein, die bei DOKOM21 gegen eine geringe monatliche Gebühr erhältlich ist.

Achten Sie außerdem auf den Einsatz einer Sicherheitssoftware mit Firewall und integriertem Virenschutz – speziell, wenn Sie die Einrichtung auf dem PC einem Routereinsatz vorziehen sollten. Unser Tipp: Nutzen Sie das DOKOM21 Sicherheitspaket von McAfee!

Wie die Einrichtung der Verbindung auf Ihrem eigenen Router funktioniert, entnehmen Sie bitte der zugehörigen Bedienungsanleitung Ihres Gerätes.

#### Einrichtung einer Breitbandverbindung am Beispiel von Windows XP:

(sofern Sie ein anderes Betriebssystem nutzen, folgen Sie bitte den Anweisungen, Ihres Systems z.B. über die Hilfefunktion)

1. Klicken Sie auf Start und anschließend auf Systemsteuerung.

| <i>DOKOM</i>                                |                                                                                                    |
|---------------------------------------------|----------------------------------------------------------------------------------------------------|
| Internet<br>Internet Explorer               | 😥 Eigene Dateien                                                                                                    |
| E-Mail                                      | Zuletzt verwendete Dokumente 🕨                                                                                                    |
|                                             | 🙆 Eigene Bilder                                                                                                    |
| Vindows Media Player                        | 赺 Eigene Musik                                                                                                    |
| Windows Movie Maker                         | 👽 Arbeitsplatz                                                                                                    |
| Windows XP-Tour                             | 🐼 Systemsteuerung                                                                                                    |
| Übertragen von Dateien und<br>Einstellungen | 😪 Verbinden mit 🔹 🕨                                                                                                    |
|                                             | Contraction Contraction Contra |
|                                             | 🕐 Hilfe und Support                                                                                                    |
|                                             | 🔎 Suchen                                                                                                    |
| Alle Programme 🔸                            | 🖅 Ausführen                                                                                                    |
| 👌 Start                                     | Abmelden 🚺 Herunterfahren                                                                                                    |

#### 2. Doppelklicken Sie Netzwerkverbindungen.

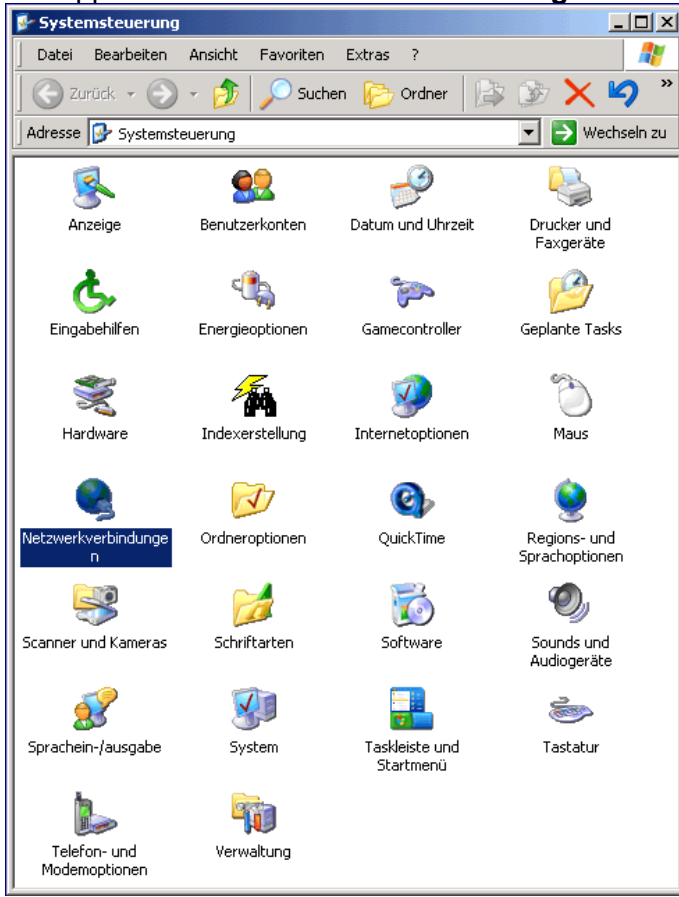

DOKOM Gesellschaft für Telekommunikation mbH • Stockholmer Allee 24 • 44269 Dortmund • Telefon: 0800.930-10 50 • Telefax: 0800.930-10 54 • www.dokom21.de Geschäftsführer: Jörg Figura, Richard Genuit • Aufsichtsratsvorsitzender: Lars Vogeler • Sitz der Gesellschaft: Dortmund • Amtsgericht Dortmund HRB 12299 Stand 01/2022 – Seite 4 von 9 3. Doppelklicken Sie Neue Verbindung erstellen bzw. Assistent für neue Verbindungen.

| 🔇 Netzwerkverbindungen                                      |                 |
|-------------------------------------------------------------|-----------------|
| Datei Bearbeiten Ansicht Favoriten Extras Erweitert ?       |                 |
| 🛛 😋 Zurück 👻 🕥 🖌 🏂 🔎 Suchen 🌾 Ordner 🛛 🞼 🎲                  | × 9 📖           |
| Adresse 🔇 Netzwerkverbindungen                              | 💌 🔁 Wechseln zu |
| Assistent                                                   |                 |
| Assistent für neue Verbindungen DFÜ                         |                 |
| DOKOM<br>Verbindung getrennt<br>AVM ISDN Internet (PPP over |                 |
| LAN-Verbindung<br>Aktiviert<br>Intel(R) PRO/100 VM-Netzwer  |                 |

### 4. Klicken Sie auf Weiter.

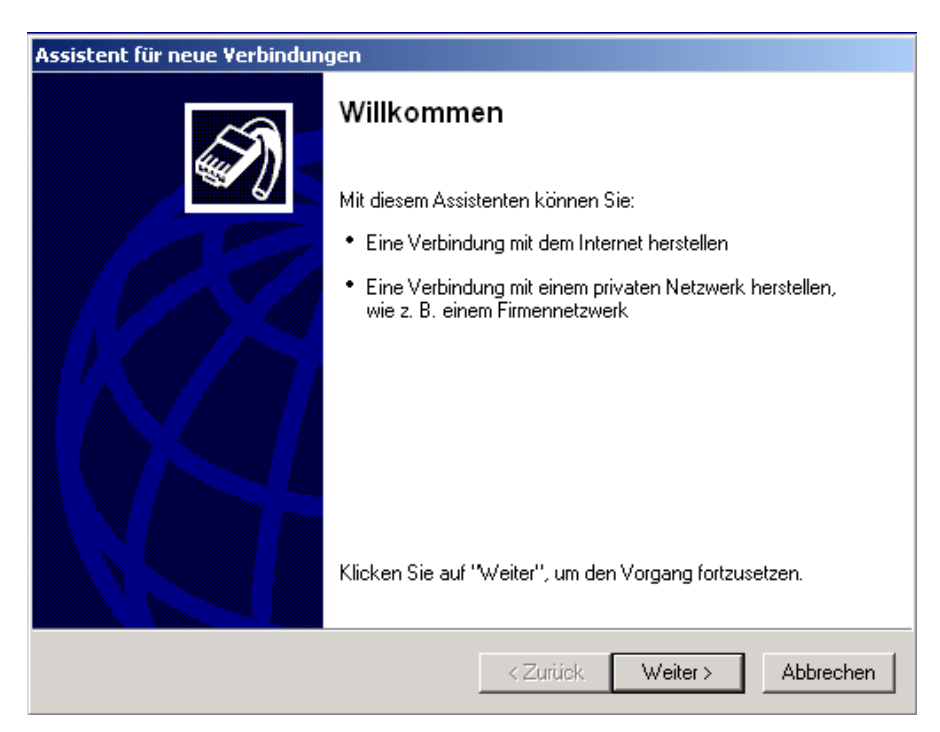

5. Markieren Sie Verbindung mit dem Internet herstellen und klicken auf Weiter.

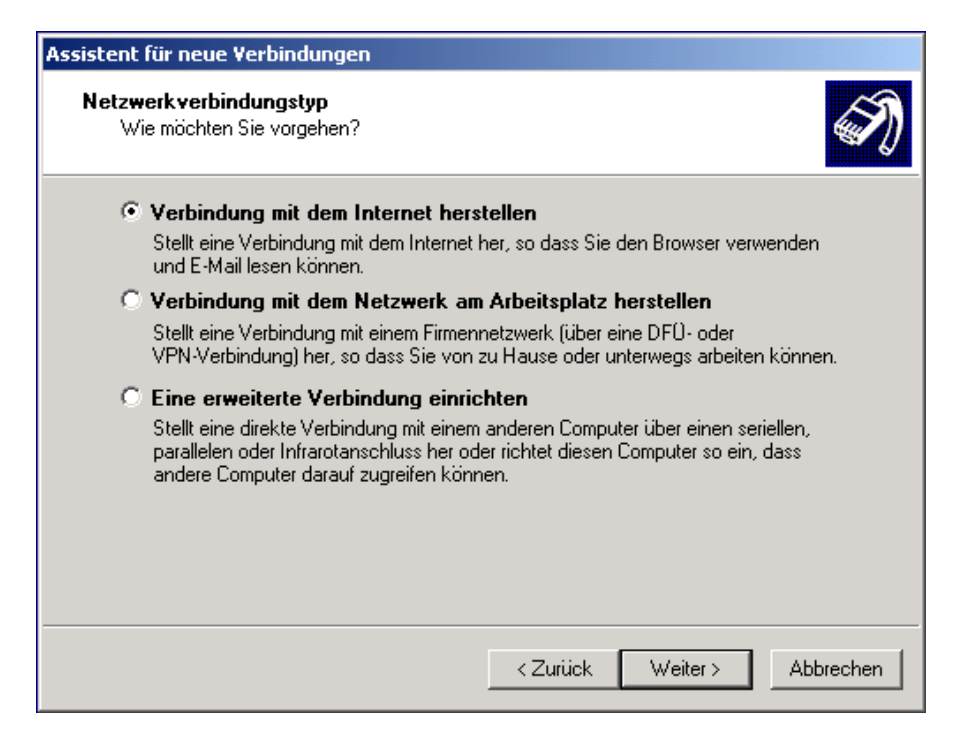

6. Markieren Sie Verbindung manuell einrichten und klicken auf Weiter.

| Assistent für neue Verbindungen                                                                                                    |
|----------------------------------------------------------------------------------------------------|
| Vorbereitung<br>Der Assistent wird zum Einrichten der Internetverbindung vorbereitet.                                                                                                    |
| Wie soll die Verbindung mit dem Internet hergestellt werden?                                                                                                    |
| C Einen Internetdienstanbieter aus einer Liste auswählen                                                                                                    |
| <ul> <li>Verbindung manuell einrichten</li> <li>Für eine DFU-Verbindung ist ein Kontonamen, ein Kennwort und die Rufnummer<br/>des Internetdienstanbieters erforderlich. Ein Breitbandkonto erfordert keine<br/>Rufnummer.</li> <li>CD eines Internetdienstanbieters verwenden</li> </ul> |
| < Zurück Weiter > Abbrechen                                                                                                    |

# 7. Markieren Sie **Verbindung über eine Breitbandverbindung herstellen**, die Benutzername und Kennwort erfordert und klicken auf **Weiter**.

| Assistent für neue Verbindungen                                                                                                    |  |
|----------------------------------------------------------------------------------------------------|--|
| Internetverbindung<br>Wie soll die Internetverbindung hergestellt werden?                                                                                                    |  |
| C Verbindung mit einem DFÜ-Modem herstellen                                                                                                    |  |
| Stellt eine Verbindung mit einem Modem und über eine herkömmliche Telefonleitung<br>oder eine ISDN-Telefonleitung her.                                                               |  |
| Verbindung über eine Breitbandverbindung herstellen, die<br>Benutzername und Kennwort erfordert                                                                                      |  |
| Stellt eine Hochgeschwindigkeitsverbindung über ein DSL- oder Kabelmodem her.<br>Internetdienstanbieter nennen diesen Verbindungstyp häufig PPPoE.                                   |  |
| O Verbindung über eine beständige aktive Breitbandverbindung herstellen                                                                                                    |  |
| Stellt eine Hochgeschwindigkeitsverbindung über ein Kabelmodem oder eine DSL-<br>oder LAN-Verbindung her. Diese Verbindung ist immer aktiv und erfordert keine<br>Benutzeranmeldung. |  |
| < Zurück Weiter > Abbrechen                                                                                                    |  |

## 8. **Name des Internetdienstanbieters:** DOKOM21 Klicken Sie auf **Weiter**.

| Assistent für neue Verbindungen                                                                        |
|----------------------------------------------------------------------------------------------------|
| Verbindungsname<br>Wie lautet der Name des Internetdienstanbieters?                                    |
| Geben den Namen des Internetdienstanbieters im folgenden Feld ein.<br>Name des Internetdienstanbieters |
|                                                                                                    |
| DOKOM                                                                                                  |
| Der hier eingegebene Name wird als Name für die zu erstellende Verbindung verwendet.                   |
| < Zurück Weiter > Abbrechen                                                                            |

9. Wählen Sie hier die von Ihnen gewünschte Option aus und klicken auf Weiter.

| Assistent für neue Verbindungen                                                                                                    |  |
|----------------------------------------------------------------------------------------------------|--|
| Verfügbarkeit der Verbindung<br>Sie können diese Verbindung allen Benutzern zur Verfügung stellen oder nur für<br>sich selbst verwenden.                             |  |
| Eine Verbindung, die nur für die eigene Verwendung erstellt wird, wird in Ihrem<br>Benutzerprofil gespeichert und steht nur zur Verfügung, wenn Sie angemeldet sind. |  |
| Verbindung erstellen für:                                                                                                    |  |
| <ul> <li>Alle Benutzer</li> </ul>                                                                                                    |  |
| C Eigene Verwendung                                                                                                    |  |
|                                                                                                    |  |
|                                                                                                    |  |
|                                                                                                    |  |
|                                                                                                    |  |
|                                                                                                    |  |
|                                                                                                    |  |
| < Zurück Weiter > Abbrechen                                                                                                    |  |

#### 10. Im Fenster Internetkontoinformationen:

**Benutzername:** Ihr Benutzername **Kennwort:** Ihr Kennwort **Kennwort bestätigen:** Ihr Kennwort

Die weiteren Optionen können Sie optional anhaken. Klicken Sie auf **Weiter** um fortzufahren.

| Assistent für neue Verbindungen                                                                                                    |  |  |
|----------------------------------------------------------------------------------------------------|--|--|
| Internetkontoinformationen<br>Sie benötigen einen Kontonamen und ein Kennwort für die Anmeldung an Ihrem<br>Internetkonto.                                                                                                    |  |  |
| Geben Sie einen Kontonamen und ein Kennwort für den Internetdienstanbieter ein.<br>Schreiben Sie diese Informationen auf und verwahren Sie sie an einem sicheren Ort.<br>(Wenden Sie sich an den Internetdienstanbieter, wenn Sie den Kontonamen oder das<br>Kennwort eines vorhandenen Kontos vergessen haben.) |  |  |
| Benutzername: ihrusername                                                                                                    |  |  |
| Kennwort:                                                                                                    |  |  |
| Kennwort bestätigen:                                                                                                    |  |  |
| Diesen Kontonamen und Kennwort für die Internetverbindung aller Benutzer dieses<br>Computers verwenden                                                                                                    |  |  |
| Verbindung als Standardinternetverbindung verwenden                                                                                                    |  |  |
| 🗖 [Internetverbindungsfirewall für diese Verbindung aktivieren]                                                                                                    |  |  |
| < Zurück Weiter > Abbrechen                                                                                                    |  |  |

11. Klicken Sie auf **Fertigstellen**, um die vorgenommenen Einstellungen abzuspeichern und das Verbindungsfenster zu starten.

| Assistent für neue Verbindungen   |                                                                                                    |
|-----------------------------------|----------------------------------------------------------------------------------------------------|
| S                                 | Fertigstellen des Assistenten                                                                                                    |
|                                   | Die erforderliche Schritte zum Erstellen der folgenden<br>Verbindung wurden ordnungsgemäß durchgeführt:                                                                                                    |
|                                   | <ul> <li>DOKOM</li> <li>Verbindung als Standardverbindung verwenden</li> <li>Verbindung ist durch einen Firewall geschützt</li> <li>Für alle Benutzer dieses Computers freigeben</li> <li>Denselben Benutzernamen und dasselbe Kennwort für</li> </ul> |
|                                   | Die Verbindung wird im Ordner "Netzwerkverbindungen"<br>gespeichert.                                                                                                    |
|                                   | 🔽 Verknüpfung auf dem Desktop hinzufügen                                                                                                    |
|                                   | Klicken Sie auf "Fertig stellen", um diese Verbindung zu<br>erstellen und den Vorgang abzuschließen.                                                                                                    |
| < Zurück Fertig stellen Abbrechen |                                                                                                    |

Die Einrichtung ist abgeschlossen!